## ホーム画面への追加例 iPhoneの場合

| ebetsu.5374.jp   | C |
|------------------|---|
| 地域を選択してください      | V |
| ごみの出し方           |   |
| 大型ごみ             |   |
| 市で収集しないごみ        |   |
| 無料回収             |   |
| アプリの使い方          |   |
| 5374.jp えべつ について |   |
|                  |   |
|                  |   |

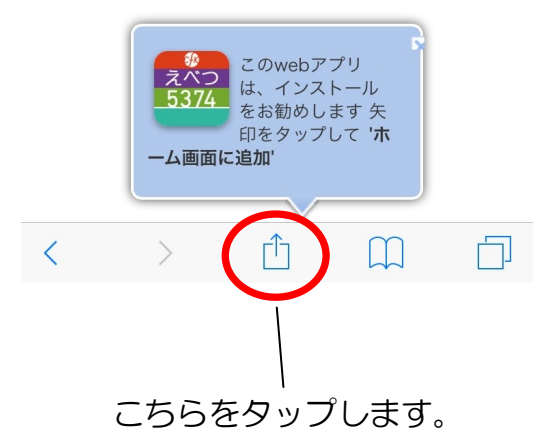

1. Safariのメニューバーをタップします。 2. 「ホーム画面に追加」をタップします。

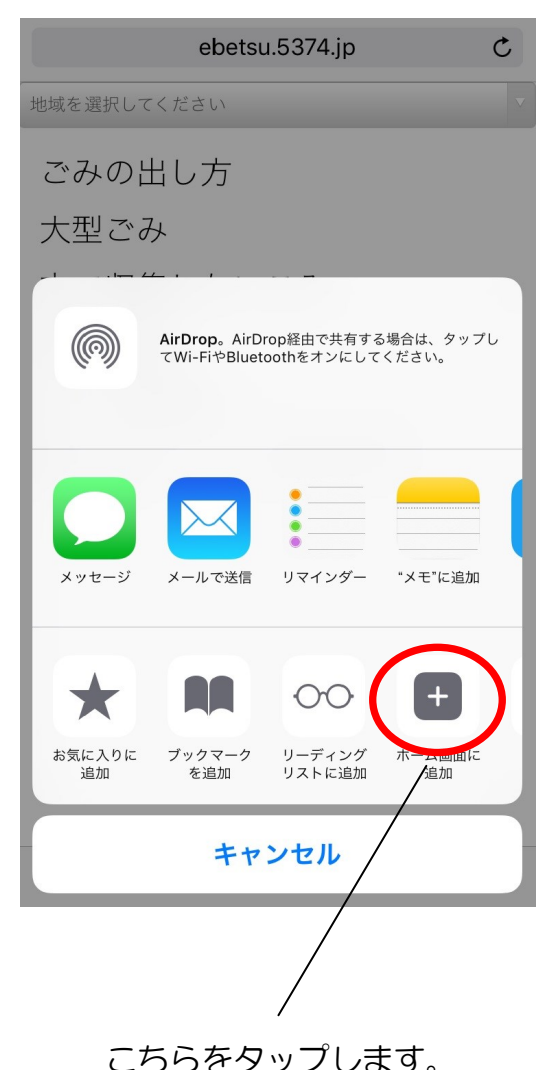

3. 「追加」をタップします。

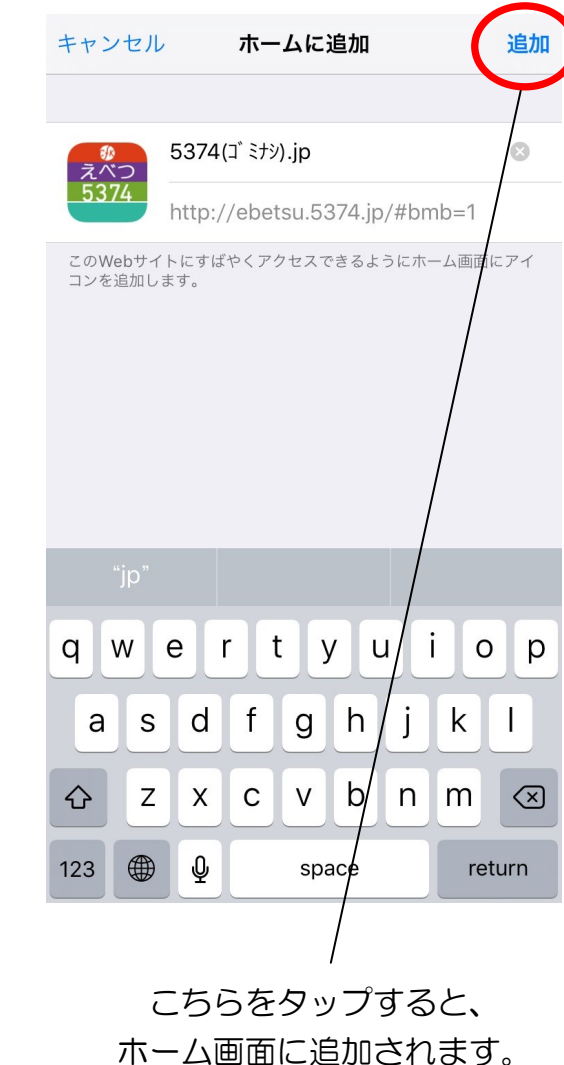